# 1. Student logs into Infinite Campus

| Infinite<br>Campus |                                                                                                    | <b>\$</b> |
|--------------------|----------------------------------------------------------------------------------------------------|-----------|
| Today              | Today Wednesday, December 15, 2021                                                                                                    |           |
| Calendar           |                                                                                                    |           |
| Assignments        | AND TAXABLE INCOME.                                                                                                    |           |
| Grades             |                                                                                                    |           |
| Grade Book Updates |                                                                                                    |           |
| Attendance         | The second second secon |           |
| Schedule           |                                                                                                    |           |
| Fees               | Assignments Due Today                                                                                                    |           |
| Documents          | No assignments.                                                                                                    |           |
| Message Center     |                                                                                                    |           |
| More               | Assignments Due Tomorrow                                                                                                    |           |
|                    | No assignments.                                                                                                    |           |
|                    |                                                                                                    |           |

### 2. Click "More"

| Today              | More                 |   |
|--------------------|----------------------|---|
| Calendar           | Address Information  | × |
| Assignments        | Address information  | , |
| Grades             | Demographics         | > |
| Grade Book Updates | Family Information   | > |
| Attendance         | Important Dates      | > |
| Schedule           | GTID                 | > |
| Fees               | Online Registration  | > |
| Message Center     | Special Ed Signature | > |
| More               | Quick Links          |   |

## 3. Under "Quick Links" select "SLDS Portal"

| Today     More       Calendar     Family Information       Assignments     Family Information       Grade Book Updates     Important Dates       Grade Book Updates     GTID       Attendance     Online Registration       Schedule     Special Ed Signature       Fees     Quick Links       More     Bullach: County       More     Subserval |                    |                      | <b>#</b> ± |
|----------------------------------------------------------------------------------------------------|--------------------|----------------------|------------|
| Calendar     Family Information       Assignments     Family Information       Grades     Important Dates       Grade Book Updates     GTID       Attendance     Online Registration       Schedule     Special Ed Signature       Fees     Quick Links       Message Center     Bulloch County       More     SLDS Portal                       | Today              | More                 |            |
| Assignments     Family Information     >       Grades     Important Dates     >       Grade Book Updates     GTID     >       Attendance     Online Registration     >       Schedule     Special Ed Signature     >       Fees     Quick Links       Message Center     Bulloch County       Kore     SLDS Portal                               | Calendar           |                      |            |
| Grades     Important Dates     >       Grade Book Updates     GTID     >       Attendance     Online Registration     >       Schedule     Special Ed Signature     >       Fees                                                                                                    | Assignments        | Family Information   | >          |
| Grade Book Updates     GTID     >       Attendance     Online Registration     >       Schedule     Special Ed Signature     >       Fees     Quick Links     >       Message Center     Bulloch County     SLDS Portal                                                                                                    | Grades             | Important Dates      | >          |
| Attendance     Online Registration     >       Schedule     special Ed Signature     >       Fees                                                                                                    | Grade Book Updates | GTID                 | >          |
| Schedule   Fees   Documents   Quick Links   Message Center   Bulloch County   SLDS Portal                                                                                                    | Attendance         | Online Registration  | >          |
| Documents     Quick Links       Message Center     Bulloch County       More     SLDS Portal                                                                                                    | Schedule           | Special Ed Signature | >          |
| Documents     Quick Links       Message Center     Bulloeb County       More     SLDS Portal                                                                                                    | Fees               |                      |            |
| Message Center Bulloch County<br>SLDS Portal                                                                                                    | Documents          | Quick Links          |            |
| More SLDS Portal                                                                                                    | Message Center     | Bulloch County       |            |
|                                                                                                    | More               | SLDS Portal          |            |
|                                                                                                    |                    |                      |            |

# 4. Select "My Career Plan"

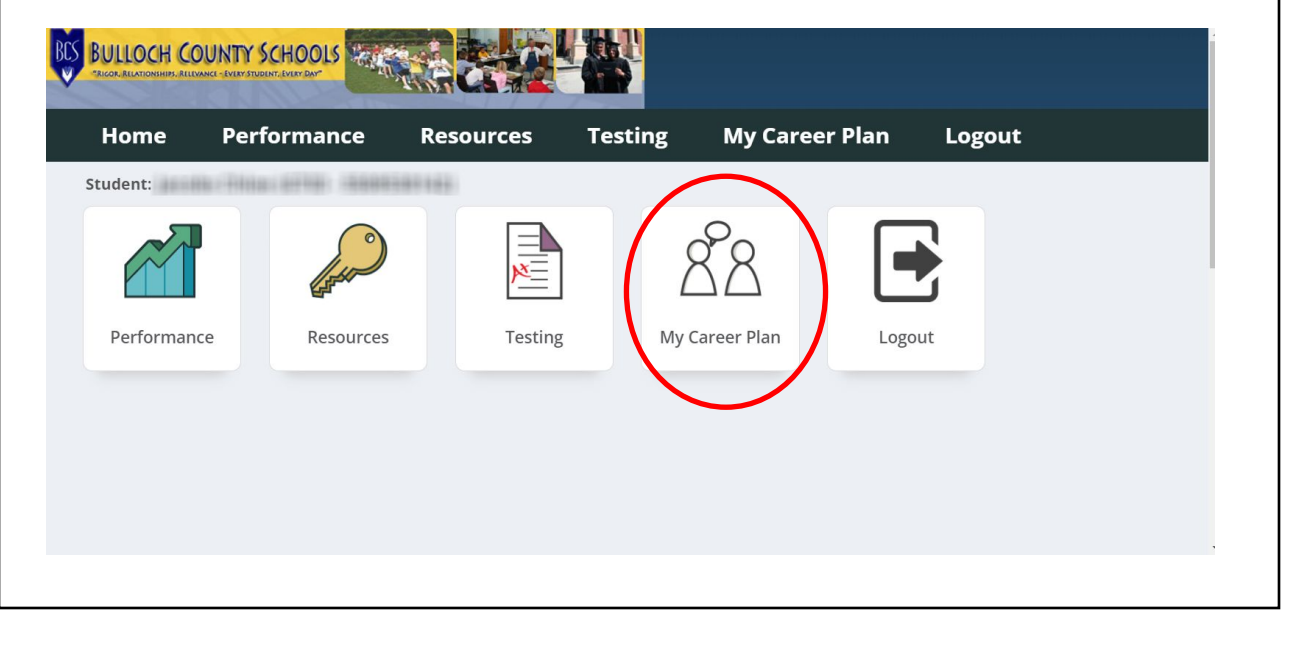

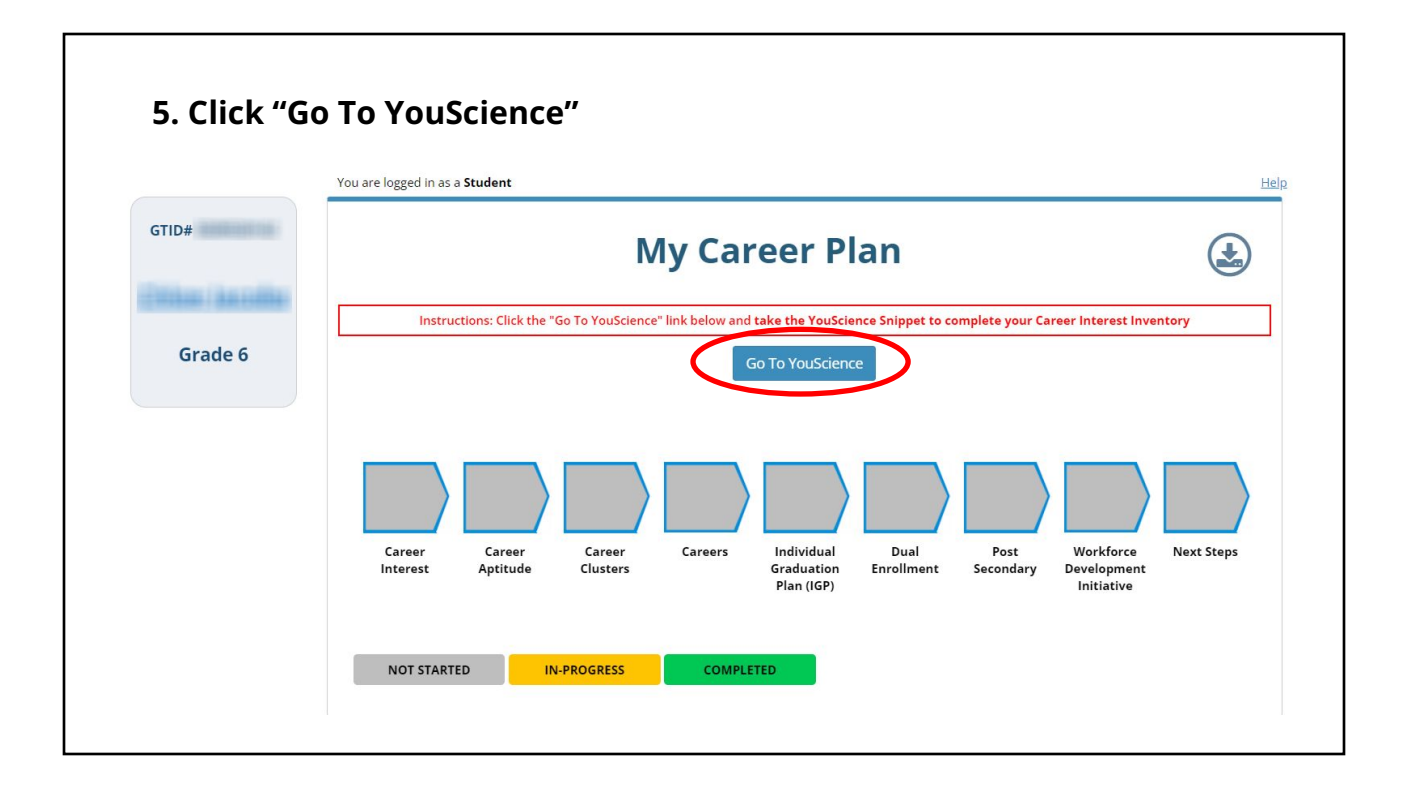

![](_page_2_Figure_1.jpeg)

### 7. First time user: complete information:

Need: Zip code, State, Phone number (can use school), Birth Month and Year, Ethnicity, Gender, and School email address

| First Name *                                      |   | Last Name *     |                  | _     |
|---------------------------------------------------|---|-----------------|------------------|-------|
|                                                   |   |                 | ] Outside o      | f USA |
| Zip Code *                                        |   | State *         |                  | ~     |
|                                                   |   |                 |                  |       |
|                                                   |   |                 |                  |       |
| Phone Number *                                    |   | Birth Month *   | <br>Birth Year * | *     |
|                                                   |   |                 |                  |       |
| Ethnicity *                                       | ~ | Gender *        |                  | Ŧ     |
|                                                   |   |                 |                  |       |
| Primary Email. *                                  |   |                 |                  |       |
| 02a29cac-5ddf-11ec-b846-26c9fa4ea67e@no-reply.com |   | Secondary Email |                  | 6     |

![](_page_3_Picture_3.jpeg)

# Sector H Image: Sector Image: Sector Imag

![](_page_4_Picture_1.jpeg)

![](_page_5_Picture_0.jpeg)